## Fiche Procédure n° 19 : Gérer les litiges fournisseurs

| Opérations                                                       | Manipulations                                                                                                    |
|------------------------------------------------------------------|----------------------------------------------------------------------------------------------------|
| Activer le module<br>Gestion des litiges<br>fournisseurs         | Commande fournisseurs<br>Commandes clients<br>Commandes clients |
| Saisir la période                                                | Saisir la date de début et la date<br>de fin de la période d'observation<br>des litiges<br>Cliquer sur « Ok »                                                                                                    |
| Déterminer les<br>critères de<br>recherche :<br>• En fonction du | Cocher les cases<br>« Fournisseurs » et « Un<br>fournisseur »<br>Choisir le fournisseur avec la<br>« Liste »                                                                                                    |
| fournisseur                                                      | CHOIX DU FOURNISSEUR       Sélectionner le fournisseur         Code       Raison sociale       Sortir par la touche         BUR       BURD+       Echap         CLF       CLAIREFONTAINE       Echap         REY       BEYNOLDS       Echap         SUF       SUFFREN       (Attention, en mode minuscule)                                                                                                    |
| <ul> <li>En fonction du<br/>type de litige</li> </ul>            | Cocher la case « Litiges » et<br>« Un type »<br>Choisir le type de litige avec la<br>« Liste »                                                                                                    |
|                                                                  | CHOIX DU TYPE DE LITIGE       Sélectionner le type de litige         Type litige       Sortir par la touche         COLIS ENDOMMAGE       Echap         COLIS OUVERT       Echap         MANQUANT       (Attention, en mode minuscule)                                                                                                    |

| <ul> <li>En fonction du<br/>fournisseur et<br/>du type de<br/>litiges</li> </ul> | Cocher la case « Fournisseur et<br>litiges »<br>Choisir le fournisseur avec la<br>« Liste »                                                                                                    |
|----------------------------------------------------------------------------------|----------------------------------------------------------------------------------------------------|
|                                                                                  | CHOIX DU FOURNISSEUR       Sélectionner le fournisseur         Code       Raison sociale         BUR       BUR0+         CLF       CLAIREFONTAINE         REY       REYNOLDS         SUF       SUFFREN         WAT       WATTERMAN         |
|                                                                                  | Cocher la case « Un type »<br>Choisir le type de litige avec la<br>« Liste »                                                                                                    |
|                                                                                  | CHOIX DU TYPE DE LITIGE       Sélectionner le type de litige         Type litige       Sortir par la touche         COLIS ENDOMMAGE       Echap         COLIS OUVERT       Echap         NON COMMANDE       (Attention, en mode minuscule) |
| Imprimer le résultat                                                             | Cliquer sur « Ok »<br>Cliquer sur « Ok »<br>Cliquer sur « Ok »<br>Cliquer sur « Ok »<br>Cliquer sur « Ok »                                                                                                    |
|                                                                                  | Revenir au menu en cliquant sur la « Porte de sortie »                                                                                                    |